## Wie führe ich mit externen Gästen eine Videokonferenz?

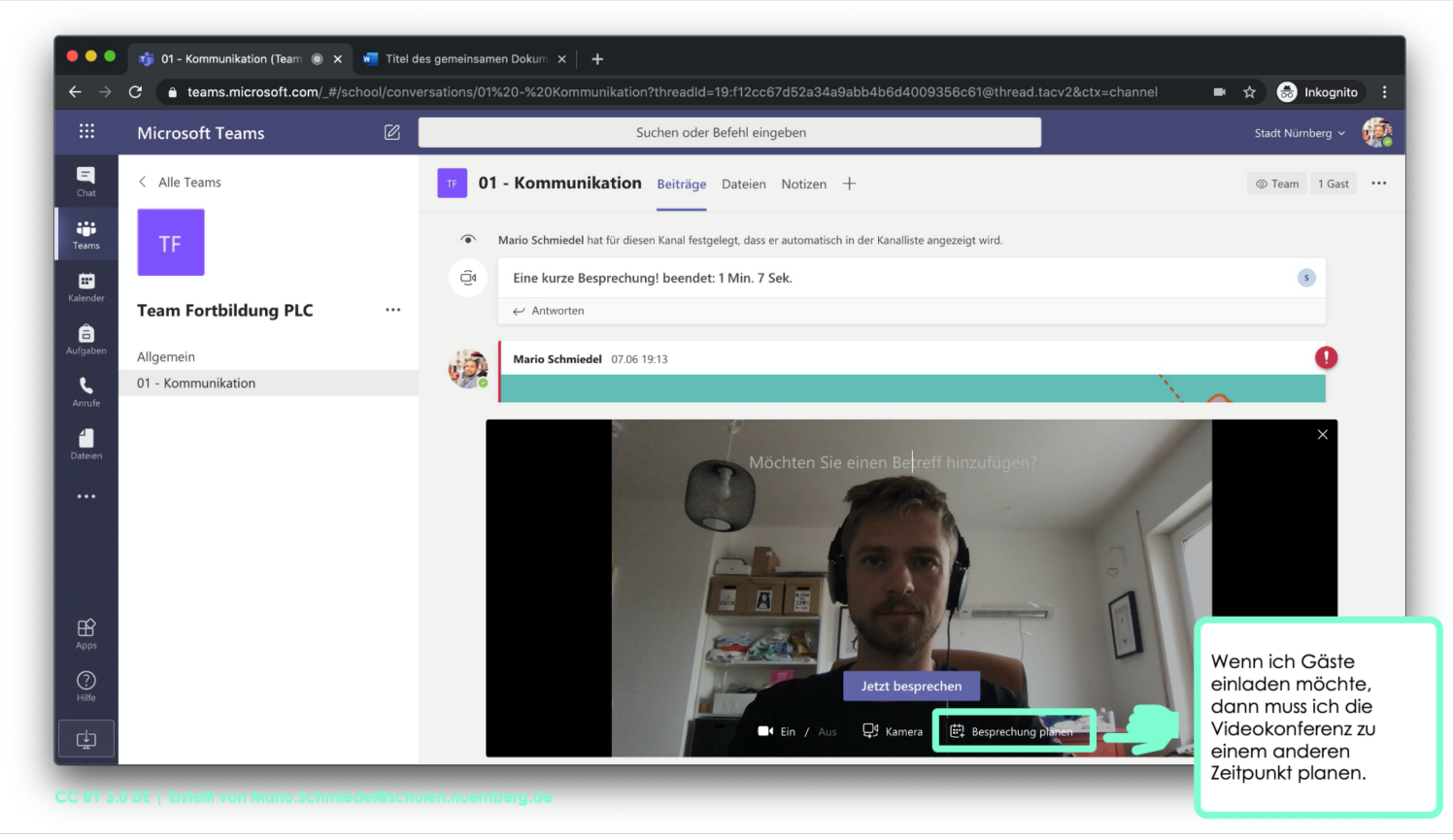

CC BY 3.0 DE | Erstellt von Mario.Schmiedel@schulen.nuernberg.de

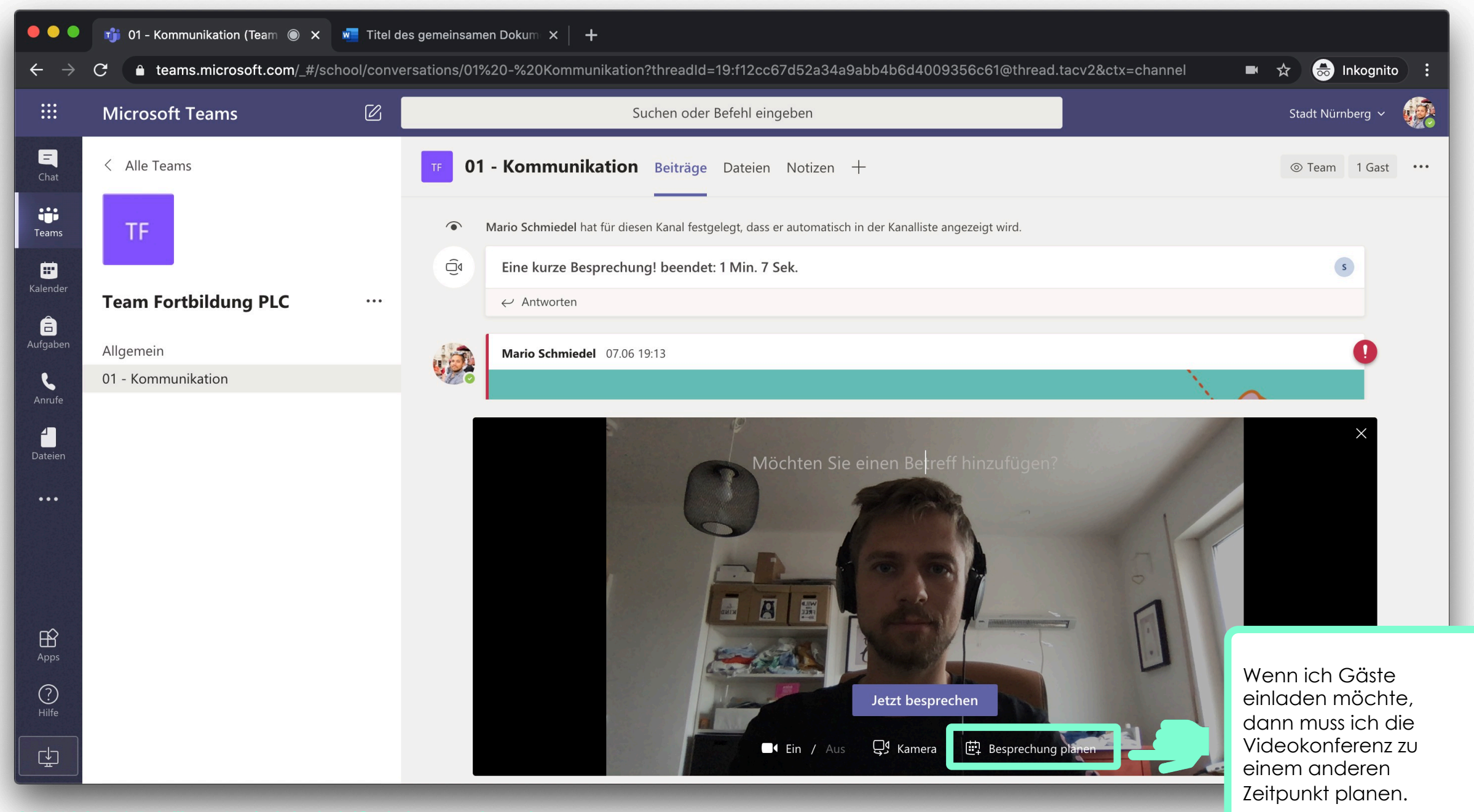

|                      |        | < > 🖉 Suchen oder Befehl eingeben                                                  |   | Stadt Nürnberg 🗸                                            |
|----------------------|--------|------------------------------------------------------------------------------------|---|-------------------------------------------------------------|
| Chat                 | ÷      | Neue Besprechung Details Terminplanungs-Assistent                                  |   | Senden Schließen                                            |
| Teams                | Zeitzo | one: (UTC+01:00) Amsterdam, Berlin, Bern, Rom, Stockholm, Wien $  \smallsetminus $ |   |                                                             |
| <b>H</b><br>Kalender | Ø      | Konferenz                                                                          | l |                                                             |
| Aufgaben             | (lo    | sch de + Optional                                                                  |   | Emailadresse des<br>externen Teilnehmers                    |
| Anrufe               | Ē      | ౖి schde einladen 12:00 ∨ 30 Min Ganztägig                                         |   | hier eingeben.<br>Datum und Uhrzeit<br>vergeben. Und Senden |
| Dateien              | S      | Wiederholt sich nicht 🗸                                                            |   | klicken.                                                    |
|                      | Ē      | Team Fortbildung PLC > Allgemein                                                   |   |                                                             |
|                      | 0      | Ort hinzufügen                                                                     |   |                                                             |
| Apps<br>Hilfe        | ΪΪ     | B I U S I A A Absatz ∨ I <sub>x</sub> I G P 注 注 I ,                                |   |                                                             |

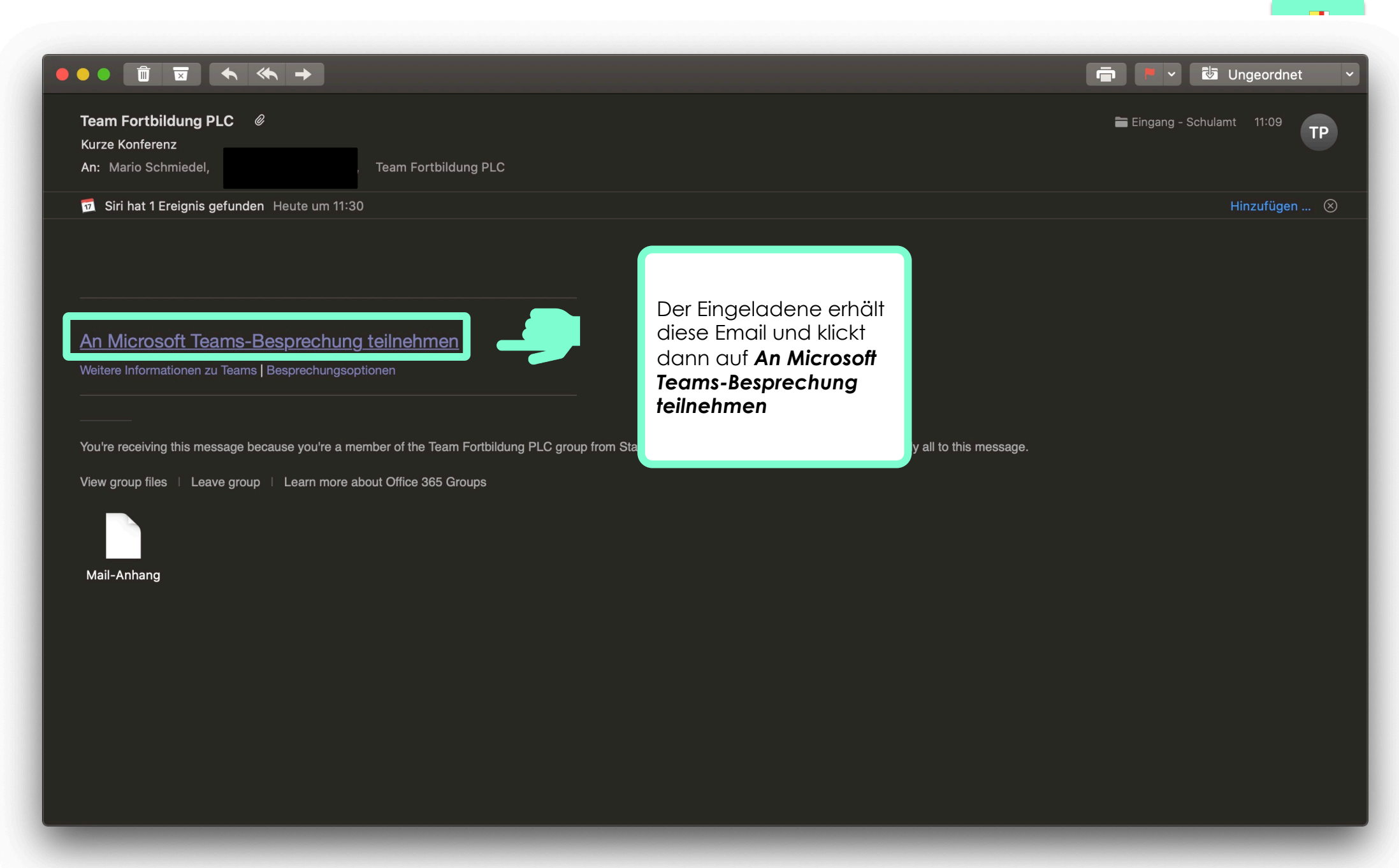

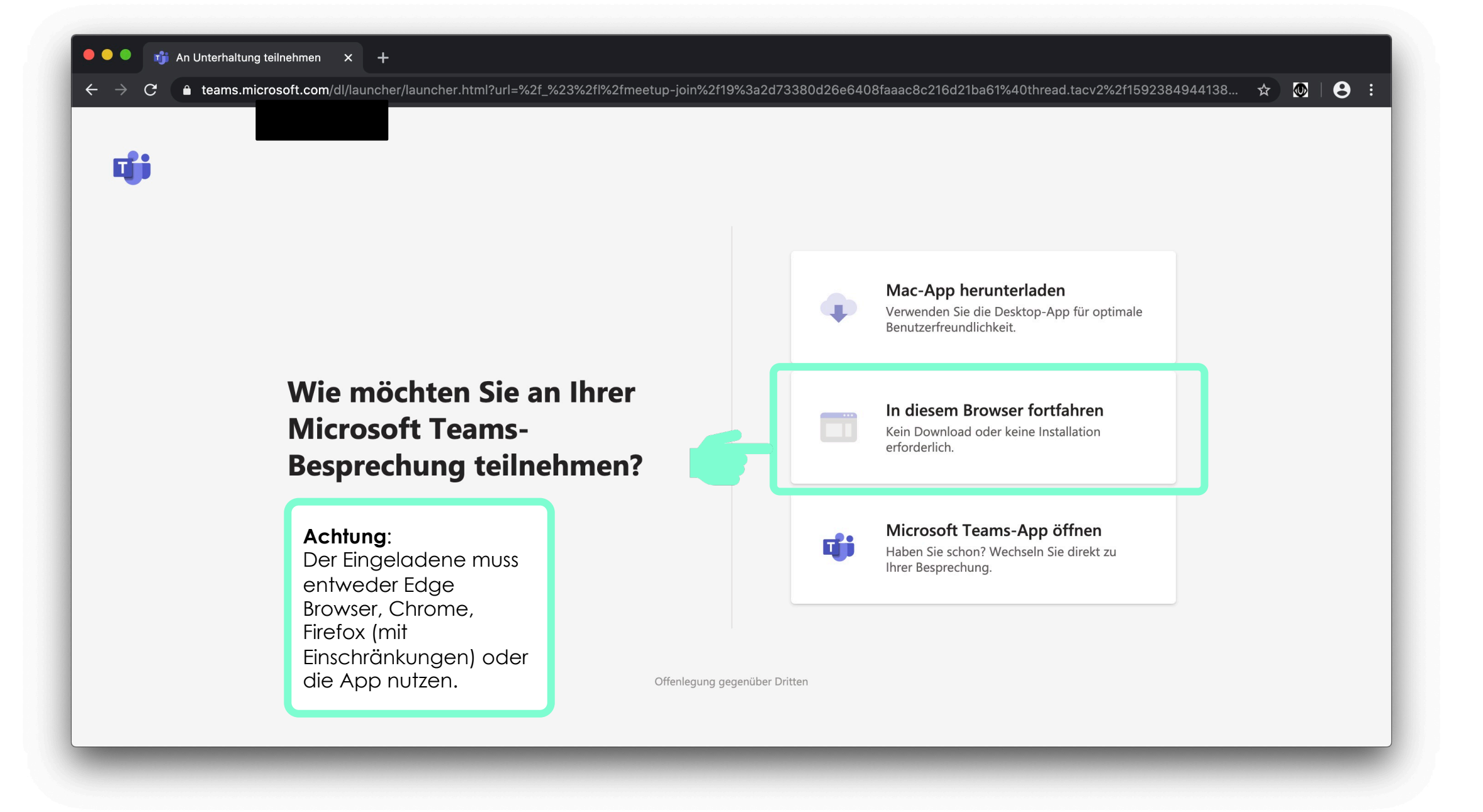

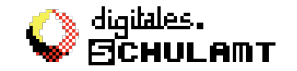

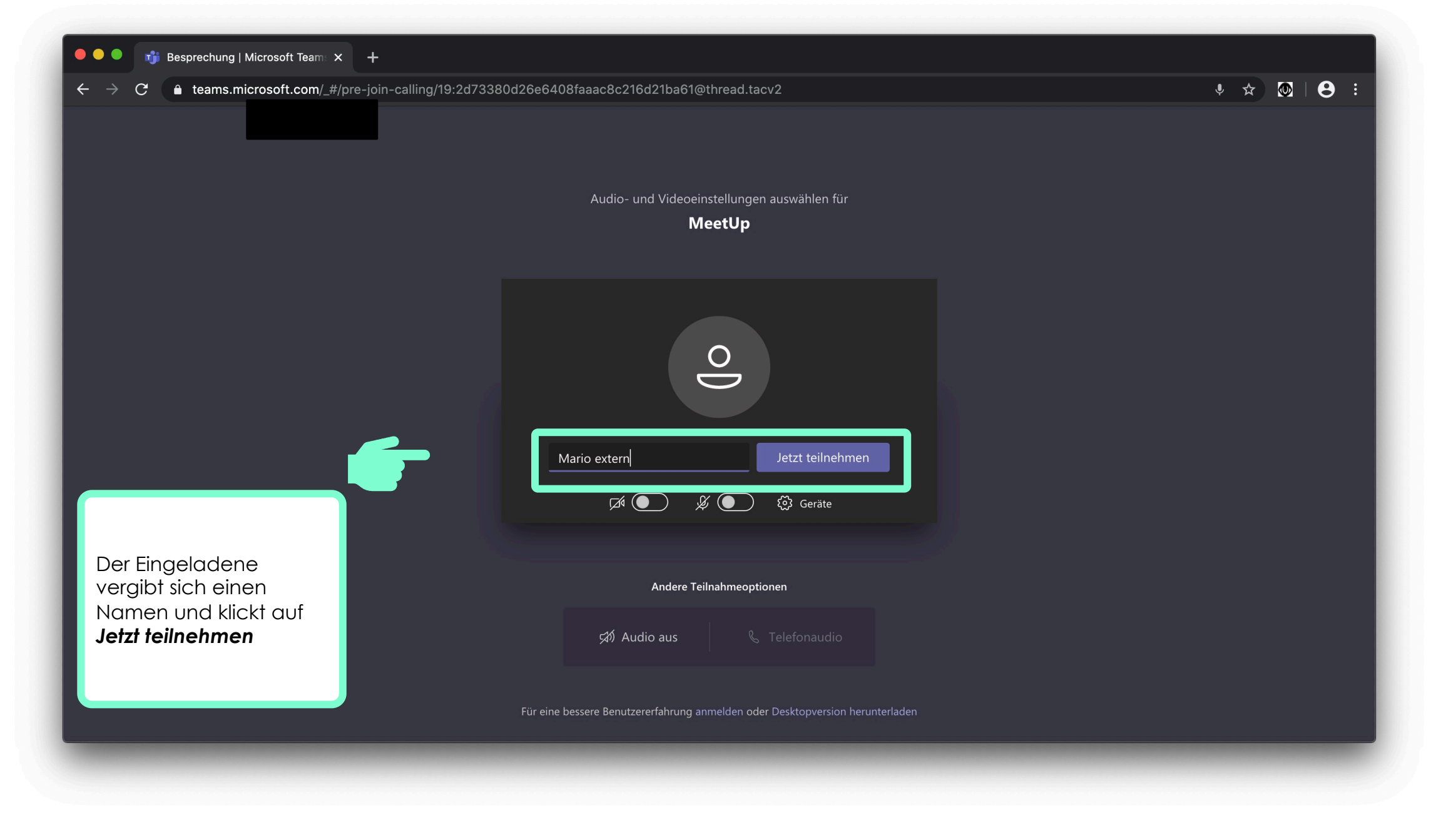

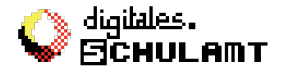

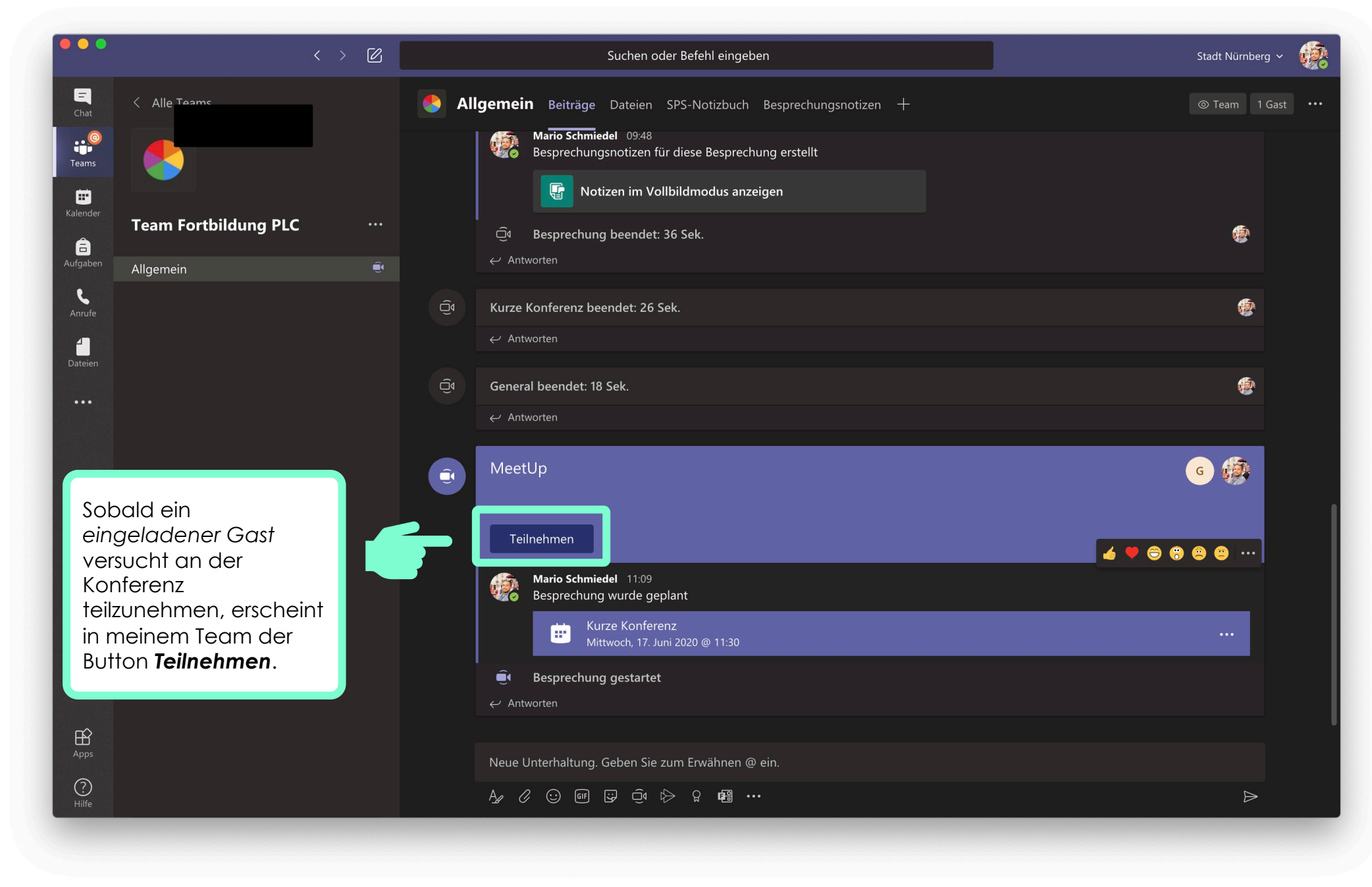

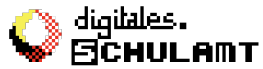

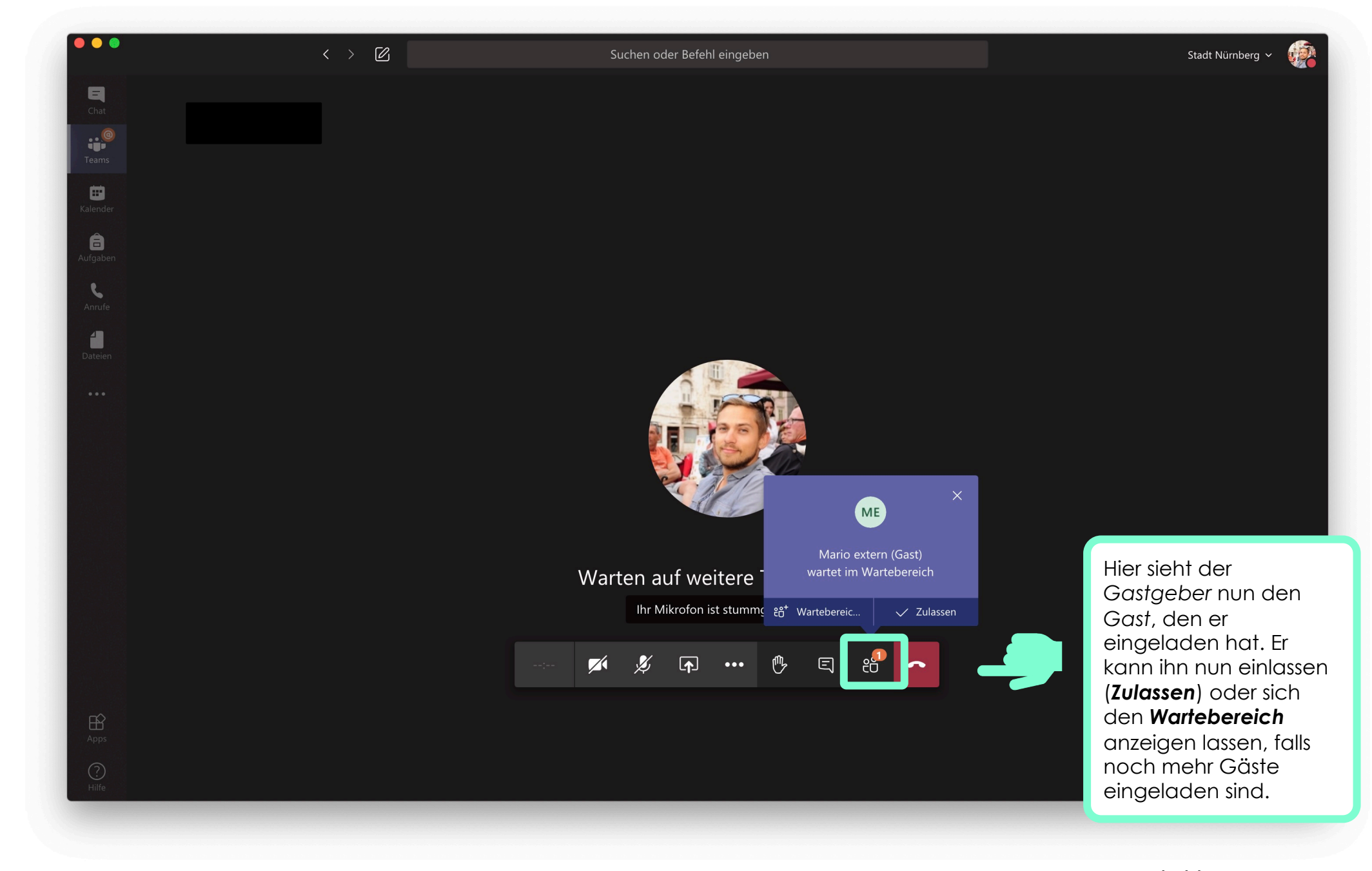

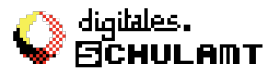